Для того чтобы активировать сертификат, внимательно прочитайте инструкцию (шаги) по активации.

Шаг первый по активации: распечатайте документы, которые пришли вам на электронную почту (заявление и сертификат). Если нет возможности распечатать документы, сохраните их на электронном устройстве (телефоне).

Шаг второй по активации: с документами обратитесь в организацию по активации сертификата вашего муниципалитета.

**Организация по активации:** Муниципальное бюджетное учреждение дополнительного образования - Дом детского творчества города Аркадака Саратовской области.

Адрес организации: Саратовская область, Аркадакский район, г. Аркадак, ул. Ленина, 47

E-mail учреждения: arkddt@ya.ru

**Телефон**: 8(845 42) 4-10-23

## Как получить сертификат дополнительного образования?

Вариант 1 – у Вас есть доступ в Интернет.

Шаг первый: на данном портале зайдите в раздел «Получить сертификат». Заполните электронную заявку на получение сертификата.

Шаг второй: используйте присланные по результатам заполнения электронной заявки номер сертификата и пароль для авторизации в системе https://saratov.pfdo.ru. Выберите через личный кабинет кружки и секции в системе https://saratov.pfdo.ru. Подайте электронные заявки.

Шаг третий: дождитесь подтверждения получения Вашей заявки от организации (перевода заявки в статус «подтвержденная» в Вашем личном кабинете). Ознакомьтесь с договором-офертой об обучении и распечатайте или подпишите заявление на зачисление на обучение в выбранном кружке, доступное в Вашем личном кабинете.

Шаг четвертый: распечатайте или перепишите заявление на получение сертификата, направленное Вам на электронную почту по результатам подачи электронной заявки (шаг 1).

Шаг пятый: отнесите лично (или передайте вместе с ребенком) заявления, распечатанные на шагах 3 и 4, и подтверждающие документы\*, в организацию, объединение которой Вы выбрали для обучения. Представитель организации проверит правильность заполнения заявления на получение сертификата, после окончательно активирует Ваш личный кабинет. Ребенок будет зачислен на выбранное объединение.

Шаг шестой: теперь, когда сертификат Вашего ребенка подтвержден, Вы сможете выбирать и записываться на образовательные программы за счет сертификата без необходимости его повторного получения.

Просто повторяйте шаги 2 и 3.

Вариант 2 – Вы предпочитаете обратиться за сертификатом лично.

Шаг первый: обратитесь с документами\* на ребенка в одну из организаций, уполномоченных на прием заявлений на получение сертификата, перечень которых указан на данном портале в разделе «Получить сертификат». Совместно со специалистом организации заполните заявление и подпишите его.

Шаг второй: запишите и сохраните предоставленный Вам специалистом организации номер сертификата. Рекомендуем сохранить и пароль, с его помощью Вы сможете использовать личный

кабинет в системе https://saratov.pfdo.ru для выбора и записи в объединение, а также для получения прочих возможностей сертификата.

Шаг третий: обратитесь в интересующую Вас образовательную организацию для записи на программу дополнительного образования. Вместе со специалистом организации выберите интересующее объединение, ознакомьтесь с образовательной программой, условиями обучения и подпишите заявление о зачисление на обучение.

\* Для оформления заявления на получения сертификата Вам понадобятся:

1) документ, удостоверяющий Вашу личность;

2) документ, удостоверяющий личность ребенка;

3) документ, содержащий сведения о регистрации ребенка по месту жительства или по месту пребывания;

4) документы, подтверждающие право ребенка на получение сертификата дополнительного образования соответствующей группы (если имеется).

После получения номера сертификата Вы можете в любой момент начать использовать навигатор https://saratov.pfdo.ru, чтобы направлять электронные заявки на обучение.